## **AUX LMS Access**

From the Auxiliary home page, click on Directorates and select the Training Directorate

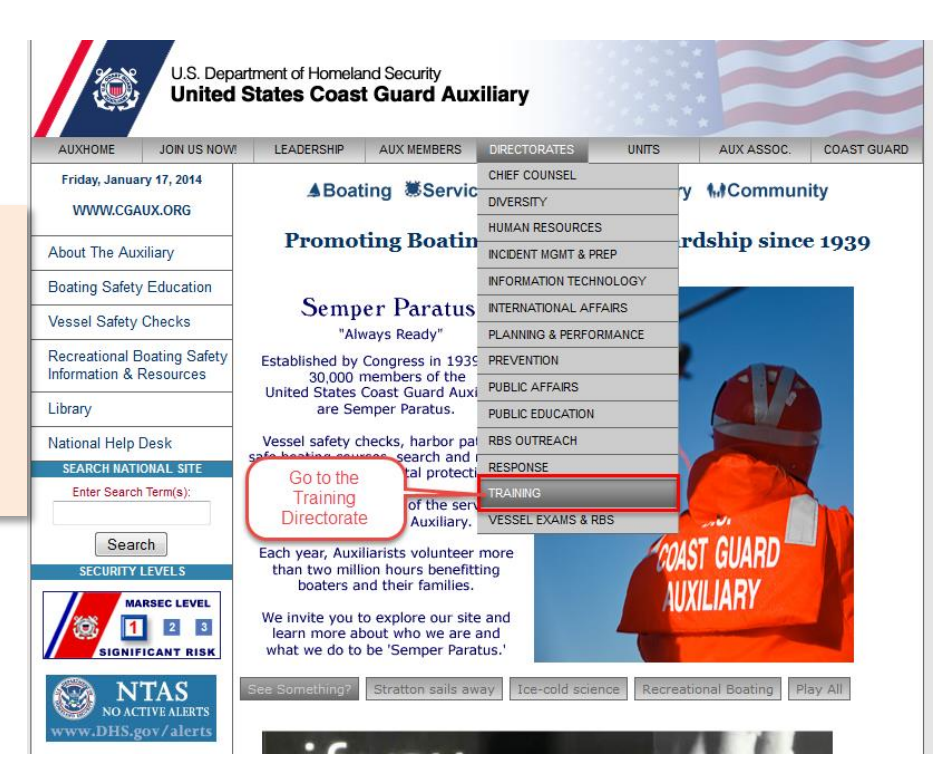

In the left hand menu, click on online learning/testing to expose the menu options.

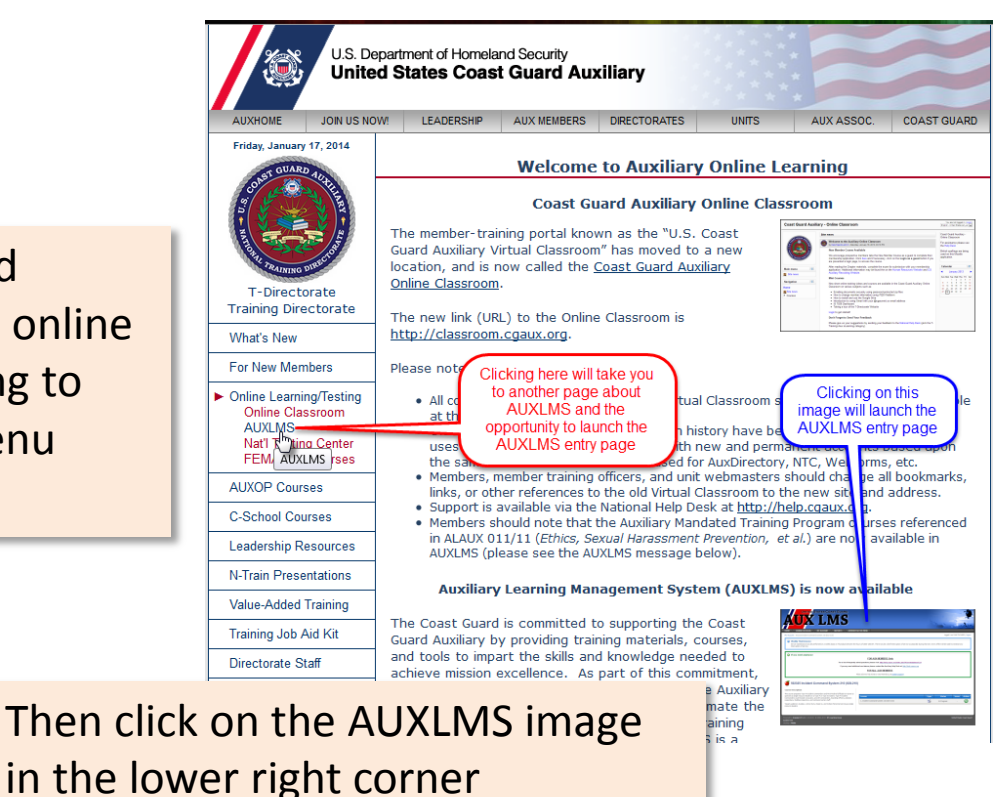

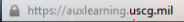

Access directly at this URL

Read and Agree

AUX Learning

US Department of Defense Warning Statement

You are accessing a U.S. Government (USG) Information System (IS) that is provided for USG-authorized use only. By using this IS (which includes any device attached to this IS), you consent to the following conditions:

- The USG routinely intercepts and monitors communications on this IS for purposes including, but not limited to, penetration testing, COMSEC monitoring, network operations and defense, personnel misconduct (PM), law enforcement (LE), and counterintelligence (CI) investigations.
- At any time, the USG may inspect and seize data stored on this IS.
   Communications using, or data stored on, this IS are not private, are subject to contract the store of the store of the
- routine monitoring, interception, and search, and may be disclosed or used for any USG-authorized purpose. • This IS includes security measures (e.g., authentication and access controls)
- This IS includes security measures (e.g., authentication and access controls) to protect USG interests—not for your personal benefit or privacy.
- Notwithstanding the above, using this IS does not constitute consent to PM, LE
  or CI investigative searching or monitoring of the content of privileged
  communications, or work product, related to personal representation or
  services by attorneys, pyschotherapists, or clergy, and their assistants. Such
  communications and work product are private and confidential. See User
  Agreement for details.

After you click on the image, a new browser tab will open to AUX Learning U.S. Dept. of Defense warning statement page.

Read the warning and click agree to the bottom of the page

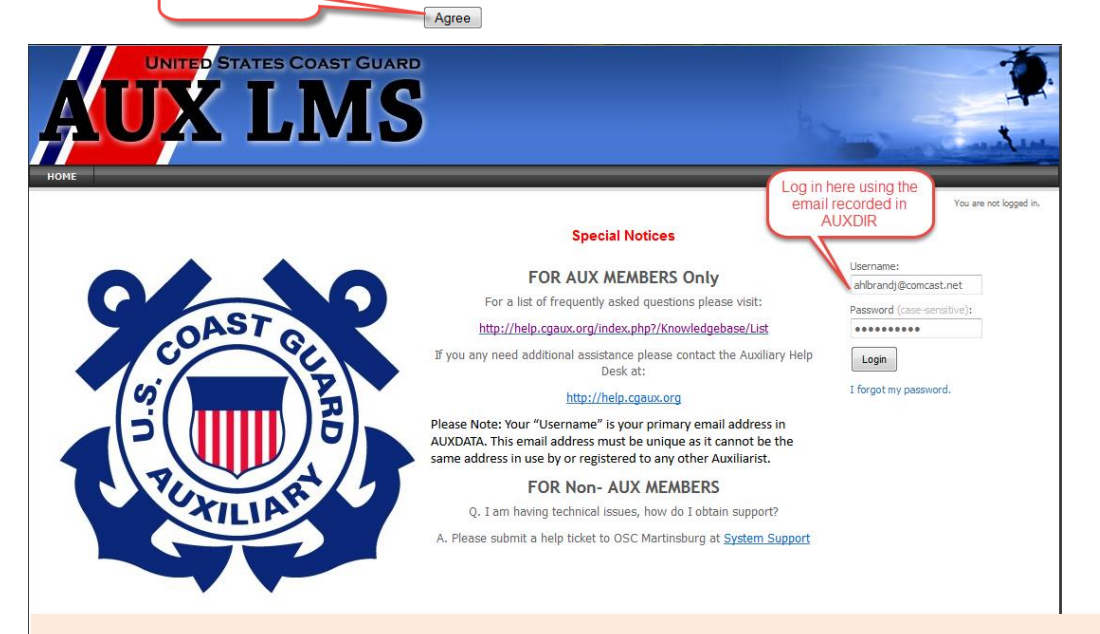

This will take you to the AUX LMS login page

Enter your username and password. Your username is the e-mail address that you use in AUXDIR and the password is whatever you selected when you first set up your AUX LMS account.

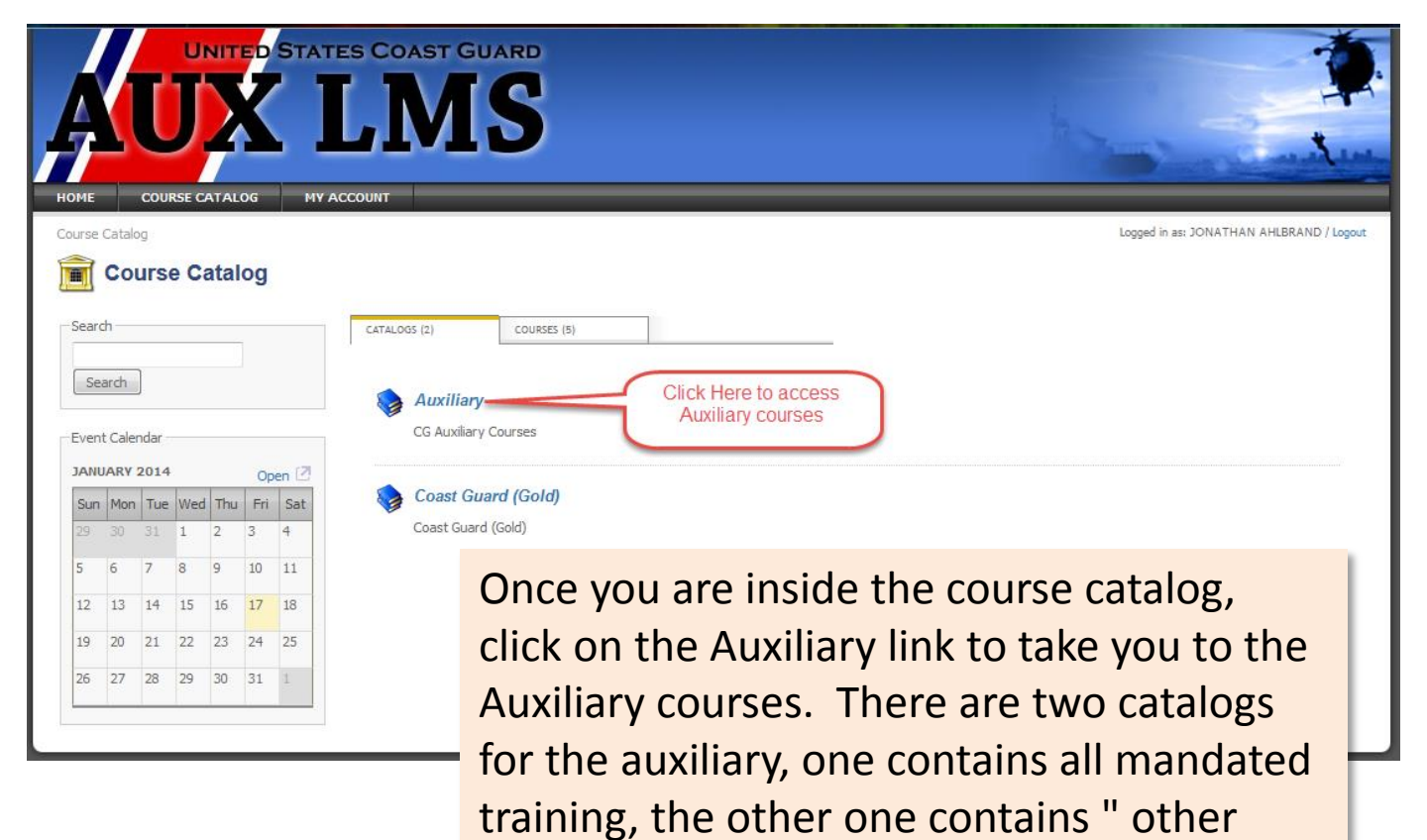

courses" to include the vessel safety

| DME          |        | Court                      | J       |      | ED<br>Z | STAT   | ES COAST GUARD<br>LMS                                                                                                    |
|--------------|--------|----------------------------|---------|------|---------|--------|----------------------------------------------------------------------------------------------------|
| ourse        | Cata   | alog > A                   | uxiliar | . y  |         |        | Logged in as: JONATHAN AHLBRAND / Logout                                                                                                    |
| Sear<br>Sear | C (    | ours                       | e C     | atal | log     |        | Auxiliary      Back to parent catalog                                                                                                    |
| Even         | nt Cal | lendar -<br><b>Y 201</b> 4 |         |      | On      | en [7] | Description<br>CG Auxiliary Courses                                                                                                    |
| Sun          | Mo     | n Tue                      | Wed     | Thu  | Fri     | Sat    | Click on "Other Auxiliary courses"                                                                                                    |
| 29           | 30     | 31                         | 1       | 2    | 3       | 4      |                                                                                                    |
| 5            | 6      | 7                          | 8       | 9    | 10      | 11     | 🗞 Auxiliary Mandated Training                                                                                                    |
| 12           | 13     | 14                         | 15      | 16   | 17      | 18     | Mandatory training for all Coast Guard Auxiliary members. This includes training mandated by federal statute or regulation; such as in the areas of computer |
| 19           | 20     | 21                         | 22      | 23   | 24      | 25     | accontry amarchicas (o circ 500,001,000), curica (o circ 2000,700 circ) 70 (j) (i) executives, finanagers, and super visols (o Circ Part 112).               |
| 26           | 27     | 28                         | 29      | 30   | 31      | 1      | Other Auxiliary Courses     Indudes ICS-210 and the 2014 Vessel Examiner Required Annual Workshop.     Click Here to access the VE Workshop                  |

examiner workshop.

| HOME COURSE CATALOG                                                  | IY ACCOUNT                                                                                                    |
|----------------------------------------------------------------------|----------------------------------------------------------------------------------------------------|
| Course Catalog > Auxiliary > Other Auxiliar                          | / Courses Logged in as: JONATHAN AHLBRAND / Logout                                                                                                    |
| 💼 Course Catalog                                                     |                                                                                                    |
| Search                                                               | Other Auxiliary Courses                                                                                                    |
| Search                                                               | Back to parent catalog                                                                                                    |
| Event Calendar                                                       | Courses Induded: 3                                                                                                    |
| JANUARY 2014 Open 🗹                                                  | Errol                                                                                                    |
| Sun Mon Tue Wed Thu Fri Sat                                          | Description                                                                                                    |
| 5 6 7 8 9 10 11                                                      | IMPORTANT: Prior to taking a course or if you have issues completing the course, please refer to these Knowledge Base articles located here (direct link:<br>http://pleic.courx.org/index.php?Knowledgebase/list/Index/26/avdms).                                                                                                    |
| 12 13 14 15 16 <b>17</b> 18                                          | variante (a) solitate (a)<br>urbis Urbis d'annue à la route d'annue d'annue de channue de la construction de la construction de la construction                                                                                                    |
| 19         20         21         22         23         24         25 |                                                                                                    |
| 26 27 28 29 30 31 1                                                  | 🍫 502325 Incident Command System (ICS 210)                                                                                                    |
|                                                                      | This course prepares Type 4 Incident Commanders and First Federal Officials On-Scene to operate as single resource leaders in a Type 4 or Type 5<br>incident. Type 4 Incident Commanders could include coxswains, aircraft commanders, boarding officers, pollution responders, facilities inspectors, and<br>command center staff.                                                                                                    |
|                                                                      | 🌎 502829 Federal Cyber Awareness Challenge                                                                                                    |
| Click Here to Select the<br>VE Workshop                              | The CyberAwareness Challenge training is replacing the USCG Information System Security (ISS) MT-810010 course. The course presents information<br>assurance (IA) and information systems security (ISS) awareness instructional topics through first-person simulations; allows the user(s) to practice and<br>review IA/ISS policies & concepts in an virtual & interactive manner. The information systems user roles and responsibilities of protecting government<br>systems and data are explained in the introduction. |
|                                                                      | RVE 2014 Vessel Examiner Required Annual Workshop (RVE)                                                                                                    |
|                                                                      | This purpose of this required workshop is to provide refresher training for Vessel Examiners to include current and new requirements and provide practical<br>and relevant knowledge to assist in serving the boating public. This activity focuses on four areas: Process and Procedures, Conducting the VSC, Paddle<br>Craft, and Operational Facilities.                                                                                                    |

This will take you to three courses including the 2014 vessel examiner required annual workshop

Click on the workshop title. This will take you to course description page where you can officially enroll in the course.

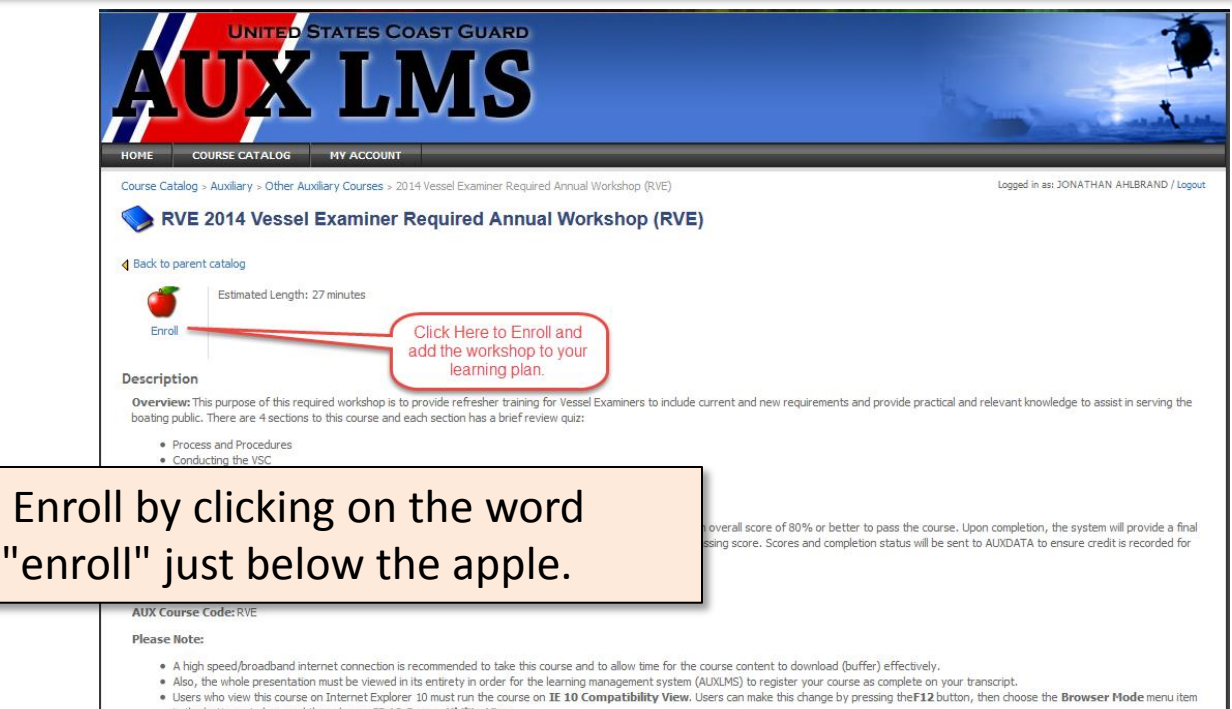

in the bottom window, and then choose IE 10 Compatibility View.

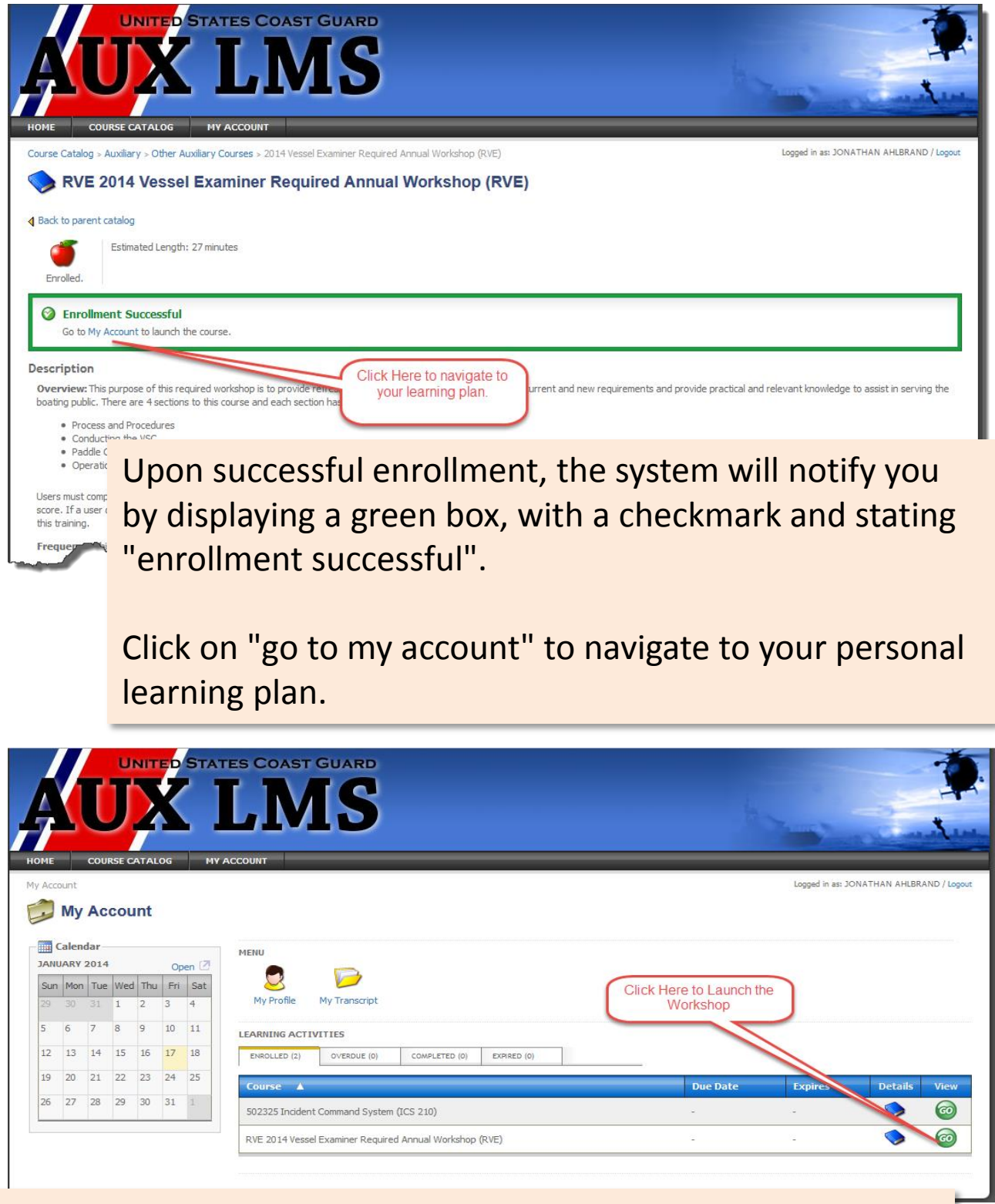

Find your course and click on the "go button" to initiate the learning process. This will take you to a course description page that contains information about the lesson and the ability to completely launch the workshop.

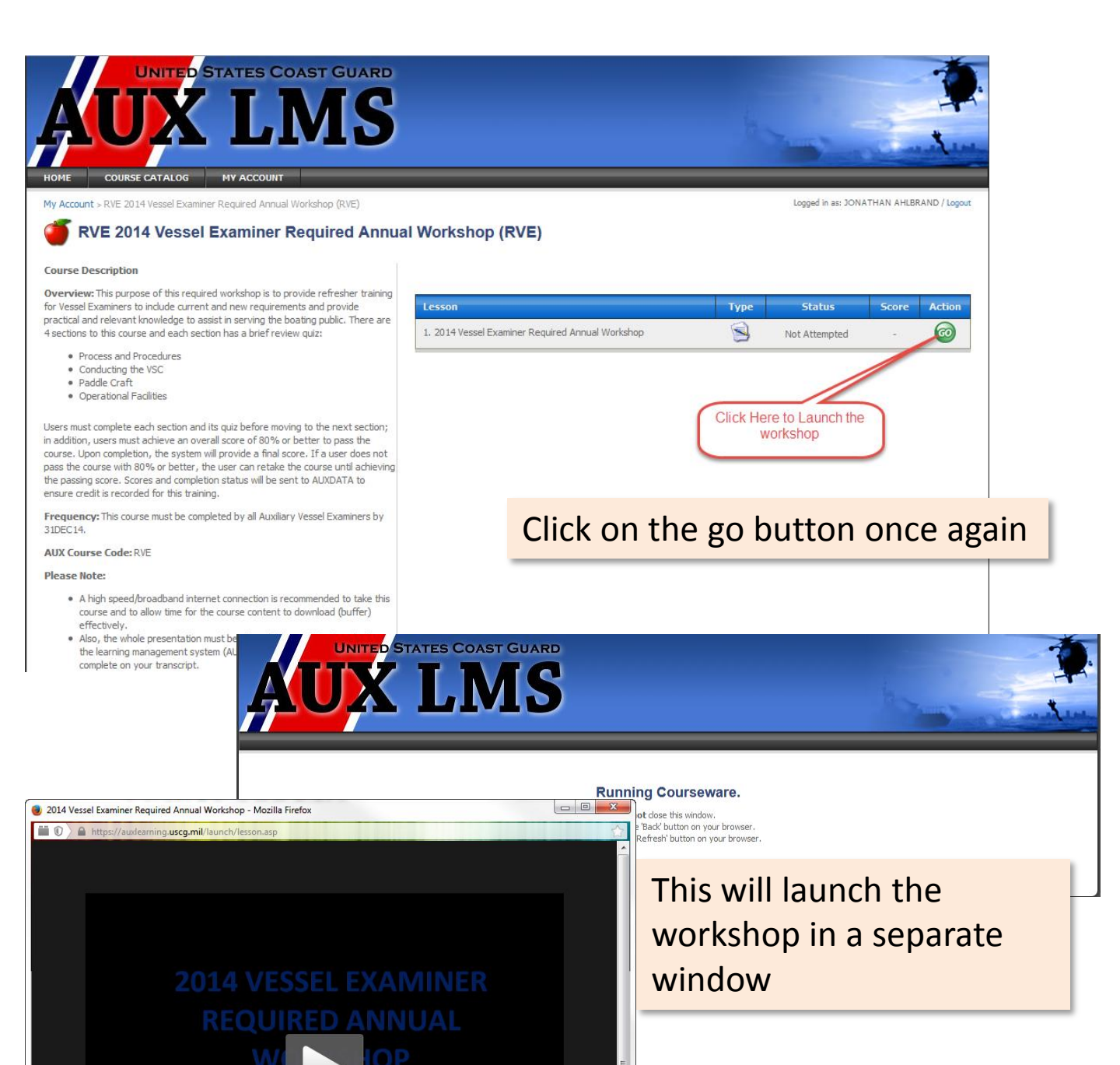

Press the Play button to

begin training Simply press the play button in the middle of the window to begin. It may take a few moments before the video begins because the system needs to buffer. This will depend on you internet connection speed.

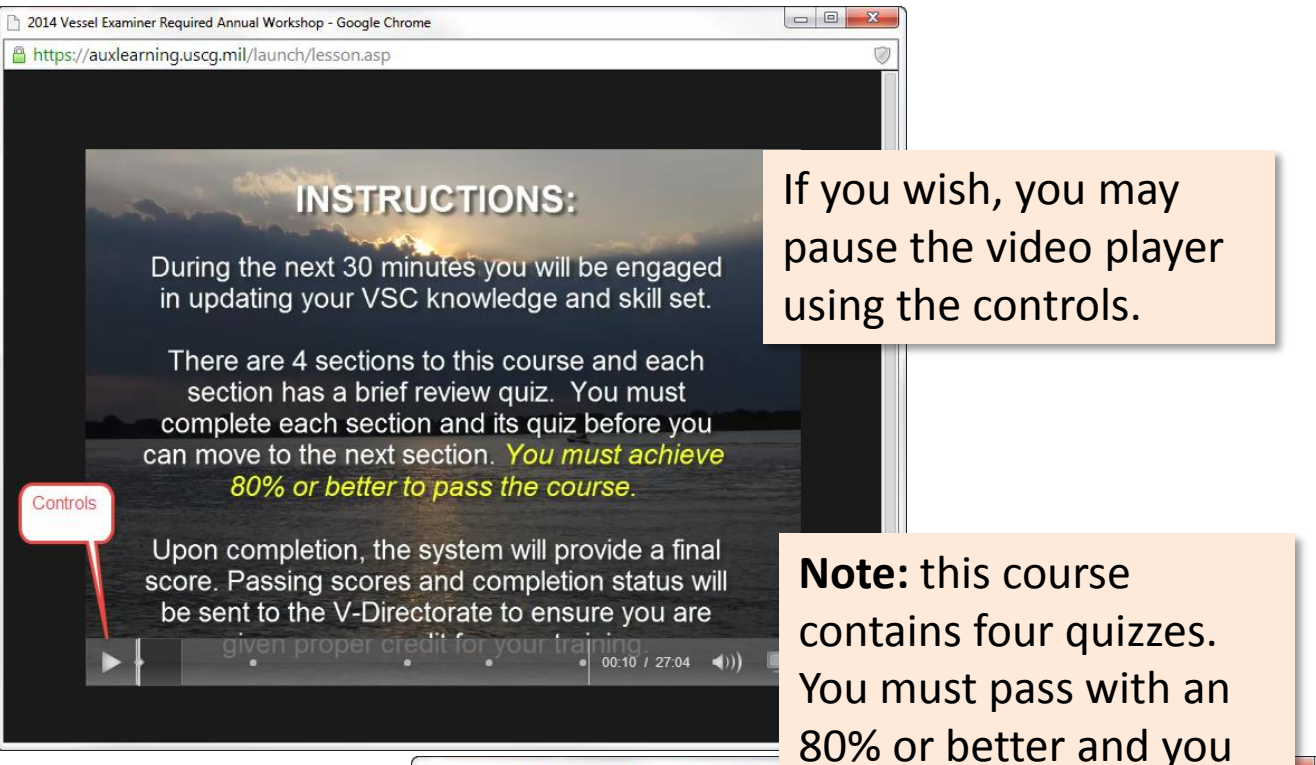

Warning: if you attempt to "fast forward" to just the quizzes, the system will retain your score, but will not give you a passing completion grade.

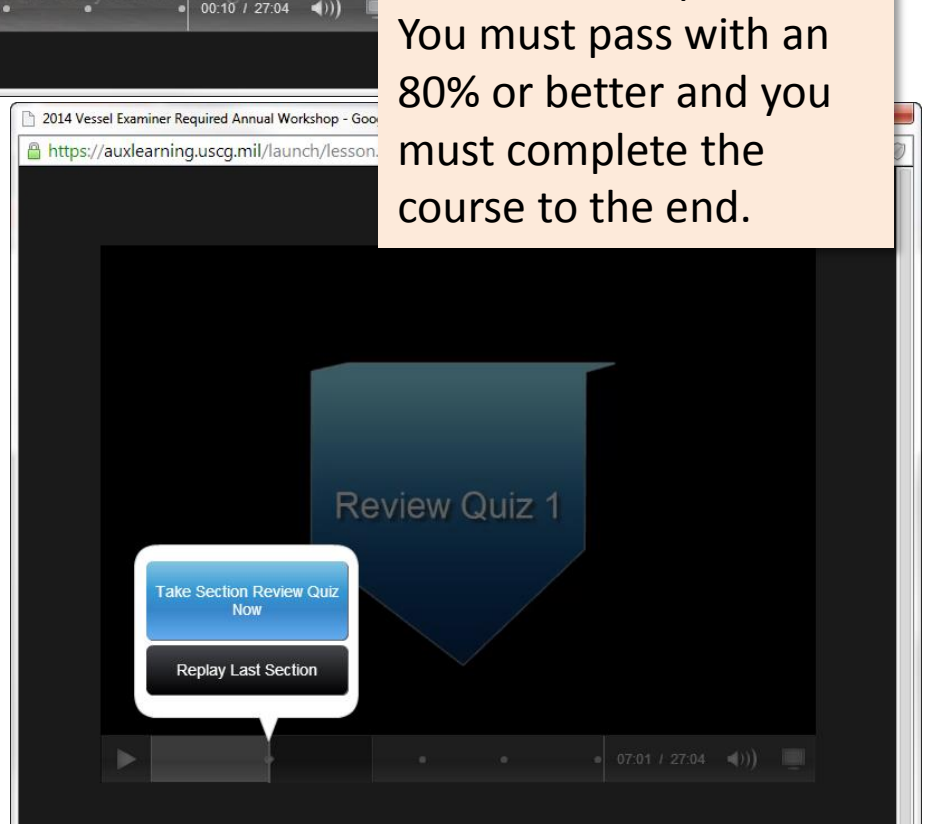

It is advisable that you plan to complete this course in one attempt. If you log out and try to finish later, the work that you have completed may not be saved.

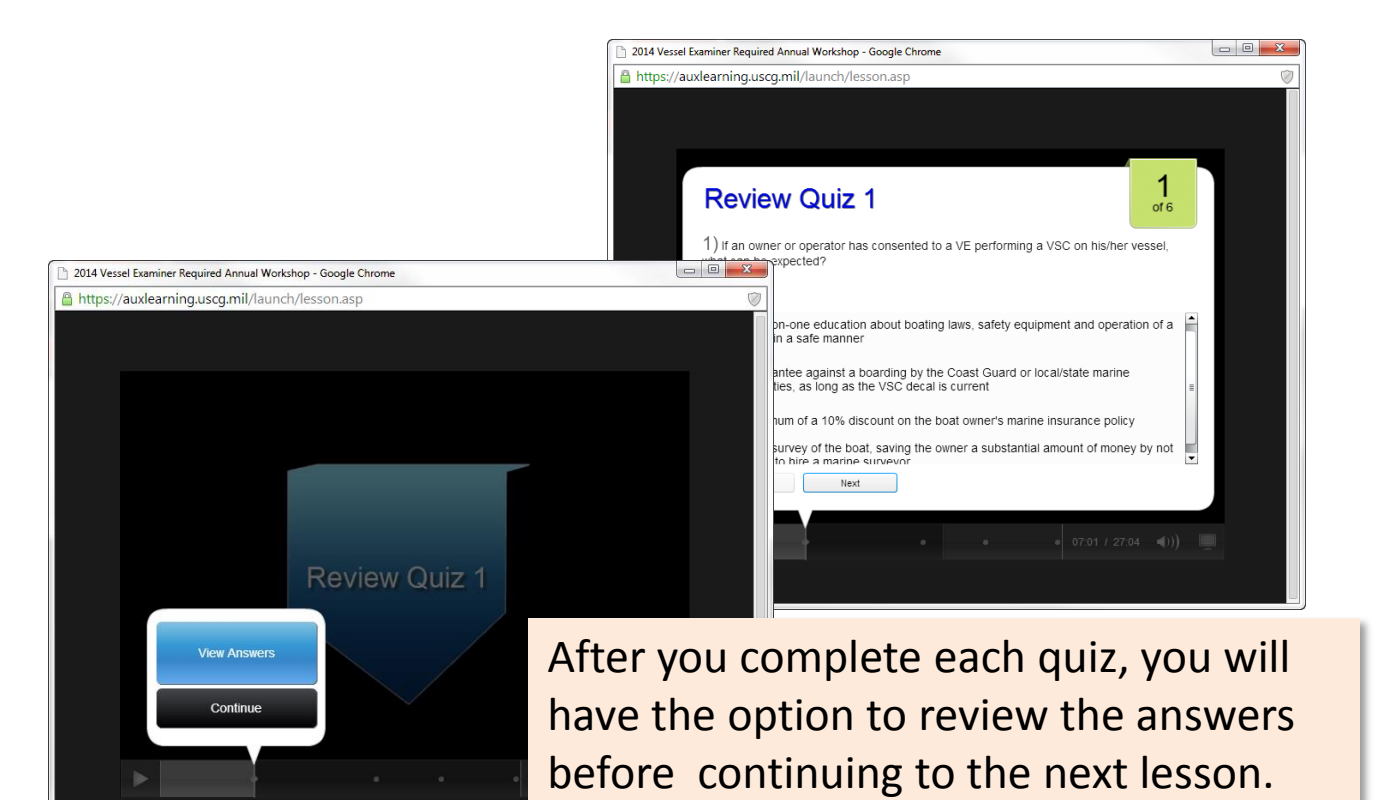

UNITED STATES COAST GUARD CATALOG MY ACCO

My Account > RVE 2014 Vessel Examiner Required Annual Workshop (RVE)

## RVE 2014 Vessel Examiner Required Annual Workshop (RVE)

## Course Description

Overview: This purpose of this required workshop is to provide refresher training for Vessel Examiners to include current and new requirements and provide practical and relevant knowledge to assist in serving the boating public. There are 4 sections to this course and each section has a brief review quiz-

- · Process and Procedures
- Process and Procedure
   Conducting the VSC
   Paddle Craft
   Operational Facilities

Users must complete each section and its quiz before moving to the next section; in addition, users must achieve an overall score of 80% or better to pass the course. Upon completion, the system will provide a final score. If a user does not pass the course with 80% or better, the user can retake the course until achieving the assing score. Scores and completion status will be sent to AUXDATA to ensure credit is recorded for this training.

Frequency: This course must be completed by all Auxiliary Vessel Examiners by 31DEC14.

AUX Course Code: RVE

Please Note:

- A high speed/broadband internet connection is recommended to take this course and to allow time for the course content to download (buffer)
- effectively.
  Also, the whole presentation must be viewed in its entirety in order for the
- Also, the whole presentation must be viewed in the entreely involve for the learning management system (AUXIMS) to register your course as complete on your transcript. Users who view this course on Internet Explorer 10 must run the course on IE 10 Compatibility View. Users can make this change by pressing thef12 button, then choose the Browser Flode menu item in the bottom window, and then choose IE 10 Compatibility View.

IMPORTANT: For more information or if you have issues completing the course.

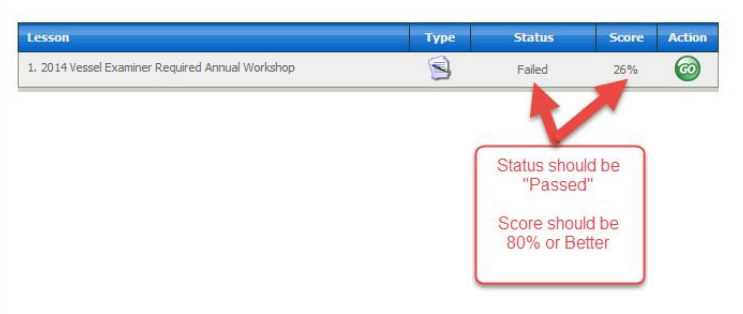

Logged in as: JONATHAN AHLBRAND / Logout

Upon completion of the course, the system will record your progress and let you know if you pass or fail.